## 1.5. Сургалтын байгууллага татан буулгах

Сургалтын байгууллага хуулийн хүрээнд **татан буугдах** үйл явц дууссаны дараа систем дээр холбогдох үйлдлүүдийг хийж, **татан буулгах** үйлдлийг хийнэ. Ингэснээр тухайн сургалтын байгууллагын төлөв татан буугдсан болж идэвхтэй үйл ажиллагаа явуулж байгаа байгууллагын болон бусад модулийн мэдээллээс хасагдана.

Сургалтын байгууллага татан буулгах үйлдэл хийхээс өмнө **ДАРААХ НӨХЦӨЛ** биелсэн байх шаардлагатай. **Үүнд:** 

- Төгссөн төлвөөс бусад төлөвтэй суралцагч байхгүй байх
- Тусгай зөвшөөрөл хүчингүй байх
- Магадлан итгэмжлэл хүчингүй байх

Сургалтын байгууллага татан буулгах үйлдлийг дараах дарааллаар хийнэ. Үүнд:

- 1. Байгууллага нэгтгэл ерөнхий цэсийг сонгоно.
- 2. Байгууллага нэгтгэл дэд хэсгээс байгууллагыг сонгоно.
- 3. Цонхны баруун дээд хэсэгт байрлах татан буулгах товчийг дарна.
- 4. Татан буулгах цонхны мэдээллийг оруулаад хадгалах товч дарна.

Сургалтын байгууллага бүртгэх үйлдлийн дэлгэрэнгүй тайлбар:

1. Байгууллага нэгтгэл ерөнхий цэсийг сонгоно.

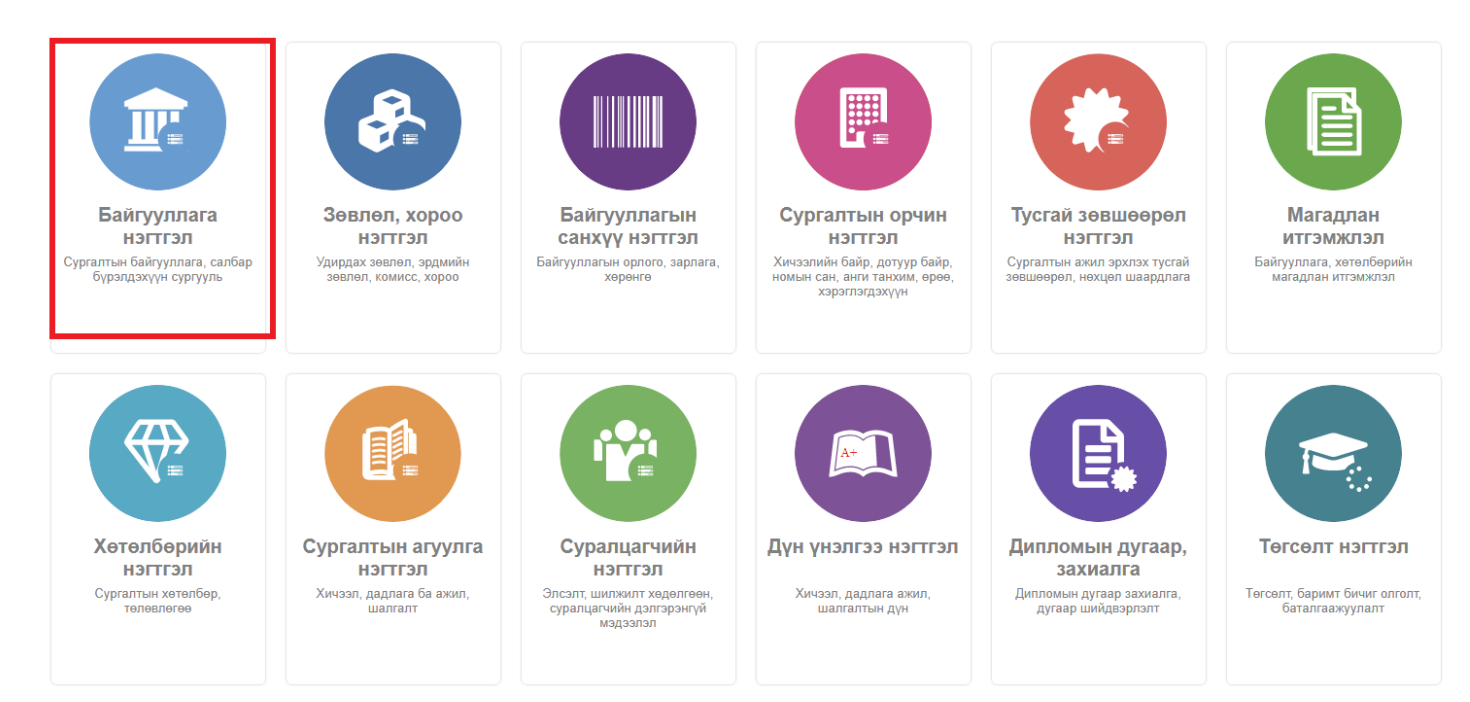

2. Байгууллага нэгтгэл дэд хэсгээс байгууллагыг сонгоно.

| 🝺 Байгууллага нэгтгэл                                                   | 5                       | Хянах сам | бар                | Байгууллага         | 🔳 Бүрэлдэхүүн 🔳                    | Тайлан                           |                    |                       |             |                               |                               |                             | 8       |
|-------------------------------------------------------------------------|-------------------------|-----------|--------------------|---------------------|------------------------------------|----------------------------------|--------------------|-----------------------|-------------|-------------------------------|-------------------------------|-----------------------------|---------|
| Хайлт                                                                   | т Сургалтын байгууллага |           |                    |                     |                                    |                                  |                    |                       |             | Сургалтын байгууллага нэмэх 👔 |                               |                             |         |
| Хайх утгаа оруулна уу Үр дүн: 236 Хайлт: ;<br>Цэвэолэх                  |                         |           |                    |                     |                                    |                                  |                    |                       |             |                               |                               |                             |         |
| Сургуулийн ангилал                                                      | +                       | #         | ID \star           | Байгууллагын<br>код | Сургалтын байгууллага   🖈          | Төлөв 🖈                          | Өмчийн<br>хэлбэр 🛸 | Сургуулийн<br>ангилал | Дэд төрөл 🔺 | Хэв<br>шинж 🛸                 | Харьяа<br>байгууллага<br>эсэх | Харьяалагдах<br>байгууллага | *       |
| Дээд сургууль (14 <u>2</u> )                                            |                         | 1         |                    | 00056               | Үндэсний Тагнуулын Академи         | Идэвхтэй                         | Төрийн өмч         | Дээд сургууль         |             |                               | Үгүй                          |                             |         |
| <ul> <li>Коллеж (5<u>2</u>)</li> <li>Их сургууль (4<u>2</u>)</li> </ul> |                         | 2         | ▼ 10091            | 42189               | Улаанбаатар-Эрдэм их сургуулийн х  | Түр зогсоосон                    | Хувийн өмч (М      | Дээд сургууль         |             | Сургалт                       | Тийм                          | Улаанбаатар эрдэм и         | ix cypr |
|                                                                         |                         | 3         |                    | 00033               | Их шавийн дээд сургууль            | Татан буугдсан                   |                    | Дээд сургууль         |             |                               | Үгүй                          |                             |         |
| Tener                                                                   |                         | 4         | <del>•</del> 10067 | 42157               | Тэнгэр дээд сургууль               | Идэвхтэй                         | Хувийн өмч (М      | Дээд сургууль         |             | Сургалт                       | Үгүй                          |                             |         |
|                                                                         |                         | 5         |                    | 42185               | Шонхор дээд сургууль               | Татан буугдсан                   | Хувийн өмч (М      | Дээд сургууль         |             |                               | Үгүй                          |                             |         |
| Татан буугдсан (133)                                                    |                         | 6         | ▼ 10018            | 42203               | Мон-Алтиус дээд сургууль           | Идэвхтэй                         | Хувийн өмч (М      | Дээд сургууль         |             | Сургалт                       | Үгүй                          |                             |         |
| □ Идэвхтэй (70)                                                         |                         | 7         | <del>•</del> 10063 | 42149               | Сутай дээд сургууль                | Татан буугдсан                   | Хувийн өмч (М      | Дээд сургууль         |             | Сургалт                       | Үгүй                          |                             |         |
| 🔲 Түр зогсоосон (33)                                                    |                         | 8         | ▼ 10073            | 42205               | Утга зохиол, нийгмийн ажилтны дээ, | Түр зогсоосон                    | Хувийн өмч (М      | Дээд сургууль         |             | Сургалт                       | Үгүй                          |                             |         |
| Хуулийн этгээдийн төрөл                                                 | +                       | 9         |                    | 00034               | Капитал дээд сургууль              | Татан буугдсан                   |                    | Дээд сургууль         |             |                               | Үгүй                          |                             |         |
| <ul> <li>Ашгийн төлөө (80)</li> <li>Ашгийн төлөө бус (11)</li> </ul>    |                         |           | 10                 | ▼ 11723             | 00023                              | Ражив Гандийн нэрэмжит үйлдвэрлэ | Татан буугдсан     |                       | Коллеж      | Бусад                         |                               | Үгүй                        |         |
|                                                                         |                         | 11        | <del>•</del> 10005 | 42129               | Эм Зүйн Шинжлэх Ухааны Их Сургу    | Идэвхтэй                         | Хувийн өмч (М      | Их сургууль           |             | Сургалт, Үйлдв:               | Үгүй                          |                             |         |
|                                                                         |                         | 12        | ▼ 10089            | 42183               | Шихихутуг их сургууль              | Идэвхтэй                         | Хувийн өмч (М      | Их сургууль           |             | Сургалт                       | Үгүй                          |                             |         |
| 🔺 Хэв шинж                                                              | +                       | 13        | <del>•</del> 10094 | 42175               | Цэцээ гүн менежментийн дээд сургу  | Идэвхтэй                         | Хувийн өмч (М      | Дээд сургууль         |             | Сургалт                       | Үгүй                          |                             |         |
| Сургалт (77)                                                            |                         | 14        | ▼ 11778            | 00050               | Оюуны өргөө дээд сургууль          | Татан буугдсан                   |                    | Дээд сургууль         |             |                               | Үгүй                          |                             |         |
|                                                                         |                         | 15        | ▼ 12581            | 2012/001            | Ажил олгогч эздийн академи         | Татан буугдсан                   | Хувийн өмч (М      | Дээд сургууль         |             |                               | Үгүй                          |                             |         |
| Сургалт. Үйлдвэрлэл (5)                                                 |                         | 16        | <del>•</del> 10020 | 42193               | Нийгэм, сэтгэл судлалын дээд сургу | Идэвхтэй                         | Хувийн өмч (М      | Дээд сургууль         |             | Сургалт                       | Үгүй                          |                             |         |
| Сургалт, Үйлдвэрлэл (2)                                                 |                         | 17        |                    | 00049               | Оюундалай коллеж                   | Татан буугдсан                   |                    | Коллеж                | Бусад       |                               | Үгүй                          |                             |         |

## 3. Цонхны баруун дээд хэсэгт байрлах татан буулгах товчийг дарна.

| 📧 Байгууллага нэ                                                    | эгтгэ                      | л 🏭                                      | Хянах сам | Бар                | Байгууллага                 | 🔳 Бүрэлдэхүүн 🕒                    | Тайлан                |                    |                       |             |                 |                               | 8                             |
|---------------------------------------------------------------------|----------------------------|------------------------------------------|-----------|--------------------|-----------------------------|------------------------------------|-----------------------|--------------------|-----------------------|-------------|-----------------|-------------------------------|-------------------------------|
| Хайлт                                                               | Дэлгэрэнгүй харах          |                                          |           | тын ба             | тын байгууллага<br>Хөйлт. : |                                    |                       |                    |                       |             |                 |                               | іайгууллага нэмэх 🗴           |
| Хайх утгаа оруулна                                                  | Нэр солих<br>Татан буулгах |                                          | ,         |                    |                             |                                    |                       |                    |                       |             |                 |                               |                               |
| Сургуулийн ангилал                                                  | Ан<br>Өм                   | Ангилал өөрчлөх<br>Өмчийн хэлбэр өөрчлөх |           | ID ♠               | Байгууллагын<br>код         | Сургалтын байгууллага 🔺            | Телев 🖈               | Өмчийн<br>хэлбэр 🛸 | Сургуулийн<br>ангилал | Дэд төрөл 🔺 | Хэв<br>шинж 🔶   | Харьяа<br>байгууллага<br>эсэх | Харьяалагдах<br>байгууллага 🔶 |
| Дээд сургууль (14 <u>z</u> )                                        | )                          |                                          | 1         | ▼ 11790            | 00056                       | Үндэсний Тагнуулын Академи         | Идэвхтэй              | Төрийн өмч         | Дээд сургууль         |             |                 | Үгүй                          |                               |
| Коллеж (5 <u>2</u> )                                                |                            |                                          | 2         |                    | 42189                       | Улаанбаатар-Эрдэм их сургуулийн х  | Түр зогсоосон         | Хувийн өмч (М      | Дээд сургууль         |             | Сургалт         | Тийм                          | Улаанбаатар эрдэм их сург     |
| Их сургууль (4 <u>2</u> )                                           |                            |                                          | 3         | <del>•</del> 11743 | 00033                       | Их шавийн дээд сургууль            | Татан буугдсан        |                    | Дээд сургууль         |             |                 | Үгүй                          |                               |
| d Toron                                                             | 3)                         | +                                        | 4         | ▼ 10067            | 42157                       | Тэнгэр дээд сургууль               | Идэвхтэй              | Хувийн өмч (М      | Дээд сургууль         |             | Сургалт         | Үгүй                          |                               |
| - 10/05                                                             |                            | Ť                                        | 5         |                    | 42185                       | Шонхор дээд сургууль               | Татан буугдсан        | Хувийн өмч (М      | Дээд сургууль         |             |                 | Үгүй                          |                               |
| 🔲 Татан буугдсан (133                                               |                            |                                          | 6         | <del>•</del> 10018 | 42203                       | Мон-Алтиус дээд сургууль           | Идэвхтэй              | Хувийн өмч (М      | Дээд сургууль         |             | Сургалт         | Үгүй                          |                               |
| 🗌 Идэвхтэй (70)                                                     |                            |                                          | 7         |                    | 42149                       | Сутай дээд сургууль                | Татан буугдсан        | Хувийн өмч (М      | Дээд сургууль         |             | Сургалт         | Үгүй                          |                               |
| Түр зогсоосон (33)                                                  |                            |                                          | 8         | <del>•</del> 10073 | 42205                       | Утга зохиол, нийгмийн ажилтны дээ, | Түр зогсоосон         | Хувийн өмч (М      | Дээд сургууль         |             | Сургалт         | Үгүй                          |                               |
| Хуулийн этгээдийн төрө                                              | өл                         | +                                        | 9         | <b>▼</b> 11745     | 00034                       | Капитал дээд сургууль              | Татан буугдсан        |                    | Дээд сургууль         |             |                 | Үгүй                          |                               |
|                                                                     |                            |                                          | 10        | <del>•</del> 11723 | 00023                       | Ражив Гандийн нэрэмжит үйлдвэрлэ   | Татан буугдсан        |                    | Коллеж                | Бусад       |                 | Үгүй                          |                               |
| <ul> <li>Ашгийн төлөө (80)</li> <li>Ашгийн төлөө бус (11</li> </ul> |                            |                                          | 11        |                    | 42129                       | Эм Зүйн Шинжлэх Ухааны Их Сургу    | Идэвхтэй              | Хувийн өмч (М      | Их сургууль           |             | Сургалт, Үйлдв: | Үгүй                          |                               |
|                                                                     | oyc (11)                   | (11)                                     |           | 12                 |                             | 42183                              | Шихихутуг их сургууль | Идэвхтэй           | Хувийн өмч (М         | Их сургууль |                 | Сургалт                       | Үгүй                          |
| 🔺 Хэв шинж                                                          |                            | +                                        | 13        | <b>-</b> 10094     | 42175                       | Цэцээ гүн менежментийн дээд сургу  | Идэвхтэй              | Хувийн өмч (М      | Дээд сургууль         |             | Сургалт         | Үгүй                          |                               |
| Сургалт (77)                                                        |                            |                                          | 14        | <del>•</del> 11778 | 00050                       | Оюуны өргөө дээд сургууль          | Татан буугдсан        |                    | Дээд сургууль         |             |                 | Үгүй                          |                               |
|                                                                     | ож (1                      | . (1 <u>2</u> )<br>(5)                   | 15        | <b>▼</b> 12581     | 2012/001                    | Ажил олгогч эздийн академи         | Татан буугдсан        | Хувийн өмч (М      | Дээд сургууль         |             |                 | Үгүй                          |                               |
| Сургалт, Ордон: Шли                                                 | n(5)                       |                                          | 16        |                    | 42193                       | Нийгэм, сэтгэл судлалын дээд сургу | Идэвхтэй              | Хувийн өмч (М      | Дээд сургууль         |             | Сургалт         | Үгүй                          |                               |
| Сургалт, Үйлдвэрлэл                                                 | n (2)                      |                                          | 17        | <del>•</del> 11776 | 00049                       | Оюундалай коллеж                   | Татан буугдсан        |                    | Коллеж                | Бусад       |                 | Үгүй                          |                               |
| Цааш Ни                                                             | 11                         | - 6 - 4                                  | 18        | <b>▼</b> 12682     | 000301                      | Орос хэлний багшийн дээд сургууль  | Татан буугдсан        |                    | Дээд сургууль         |             |                 | Үгүй                          |                               |
|                                                                     | пии                        | иит о-с 4                                | 19        | <del>•</del> 10029 | 42197                       | Гэгээ коллеж                       | Татан буугдсан        | Хувийн өмч (М      | Коллеж                |             |                 | Үгүй                          |                               |
|                                                                     |                            | +                                        | 20        | <b>▼</b> 11523     | 00006                       | Интерменежмент Дээд Сургууль       | Татан буугдсан        |                    | Дээд сургууль         |             |                 | Үгүй                          |                               |
|                                                                     |                            |                                          | 21        | - 11700            | 00016                       | Earousum annous DC                 | Torray Sugrada        |                    | Doog outpourse        |             |                 | Verai                         |                               |

4. Татан буулгах цонхны мэдээллийг оруулаад хадгалах товч дарна.